### 附錄一、網路報名注意事項及作業流程

一、 電腦軟硬體需求

操作的個人電腦必須具備以下功能:

- (一)網際網路連線功能。
- (二)中文輸入及輸出功能。
- (三)建議使用桌上型電腦(或筆記型電腦)Edge、Chrome 等主流瀏覽器操作,勿使用平板 電腦、智慧型手機,以免資料流失或上傳失敗。
- 二、網路報名網址:<u>https://exam.ndhu.edu.tw</u>。
- 三、 網路報名起迄時間:請參閱簡章內文**第壹篇總則『三、報名及費用』**。

註:報名時間除起迄當日另有規定外,其餘日期「ATM 轉帳系統」及「網路報名系統」每日 24 小時開放。 四、 報名費繳費帳號索取及查詢:

(一)索取繳費帳號網址: https://exam.ndhu.edu.tw。

進入『研究所甄試博士班/碩士班網路報名系統』,點選「索取繳費帳號」。

(二)繳費帳號索取方式:

先選擇欲報考之班別,輸入「姓名」、「聯絡電話」、「身分證字號」及「E-mail 帳號」,

以取得個人專屬之繳費帳號(資料請輸入正確,以免因無法聯絡或辨別身分而權益受損)。

※註:

1. 僑生無身分證字號者,請填寫護照號碼。如其不足10碼者,請於護照號碼後補0。

2. 資料如輸入錯誤,可重新索取新的繳費帳號後,以新的帳號再行繳費。

3. 如欲報考兩系所班組之考生,需索取兩個繳費帳號,並分別轉帳繳交報名費,始得上網填寫報名表。

#### (三)查詢繳費帳號:

考生如欲查詢繳費帳號,可點選「查詢繳費帳號」,輸入「姓名」及「身分證字號」,系 統將會告知繳費帳號。

(四)報名費入帳查詢:

考生經繳款後,可至報名系統點選「報名費入帳查詢」,輸入「身分證字號」及「個人 專屬繳費帳號」(請勿輸入個人銀行帳號),系統將會告知繳費狀態(以ATM 方式繳款 約數分鐘後可查詢入帳情形;臨櫃繳款約1至2小時)。

### 五、 填寫網路報名資料:

報名費確認入帳後,可憑「個人專屬之繳費帳號」及「身分證字號」登入填寫網路報名表; 資料輸入完畢後,請確認資料已存入資料庫。

註:系統每次登錄有效時間為60分鐘,平均登錄所需時間約為10至20分鐘(依個人打字速度而定),建議 預留30分鐘時間。在登錄前建議先將考生個人資料(如戶籍地址與通訊地址等)備妥,可節省時間。

六、 確認報名資料:

完成登錄作業後,系統會自動發送「網路報名資料確認訊息」至考生報名登錄之 E-mail 信 箱,**請再次確認報名資料是否正確無誤**;如有需更正事項,請於**網路報名截止前**至網路報 名系統,以先前登錄之「身分證字號」及「個人密碼」進入修改。

- 七、上傳審查資料:系所班組指定繳交資料及特殊身份者網路上傳審查資料。審查資料一經「確 認送出」後,即不得更改任何報名資料及審查資料。
- 八、完成報名手續。

# 註:報名系統於112年10月30日(一)下午4時準時關閉,請於系統關閉前完成網路報名資料填寫 及審查資料上傳等程序,以完備報名手續。

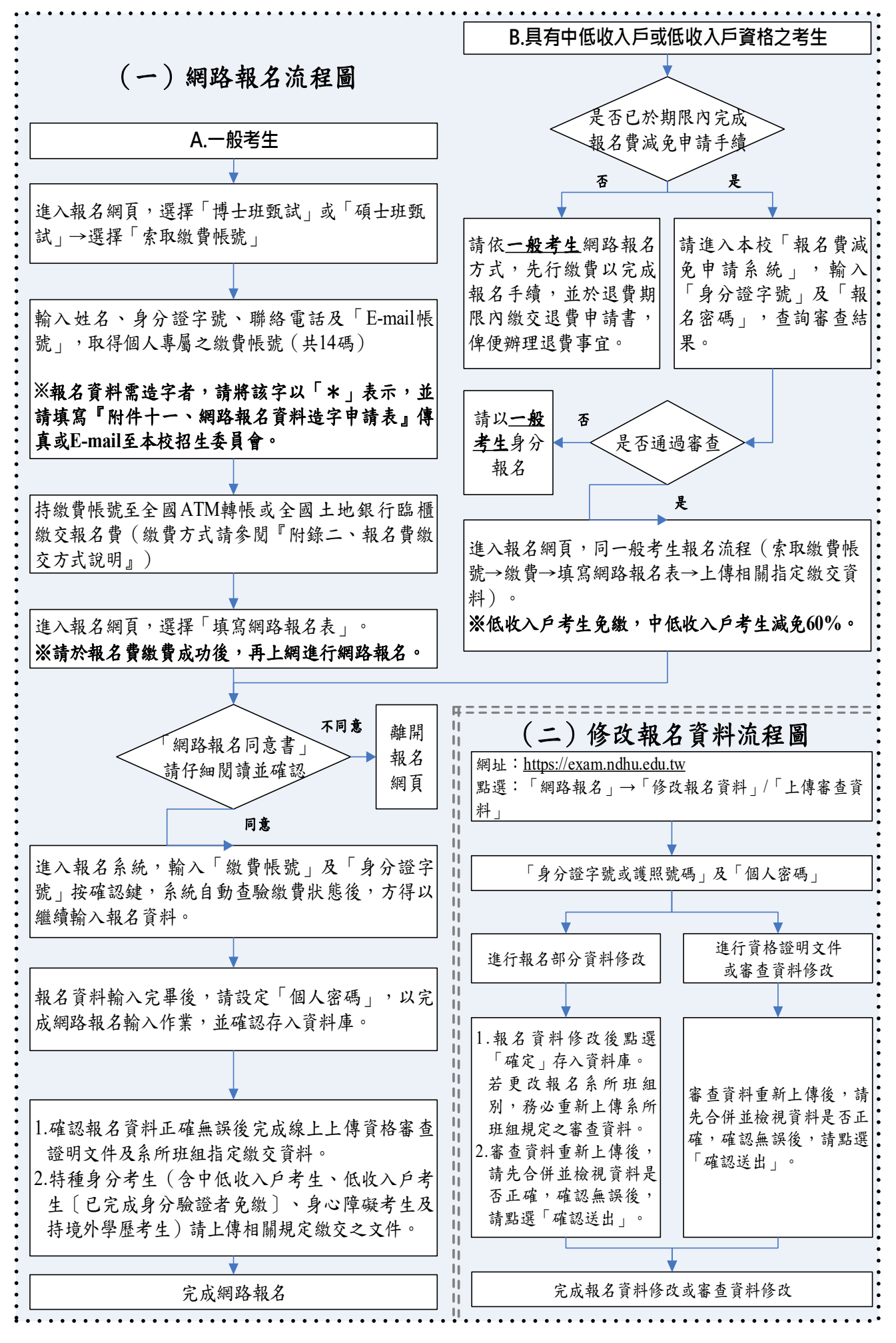

### 九、 網路相關服務:

- (一)E-mail 通知項目:
  - 1. 網路報名資料填寫後回覆。
  - 2. 網路報名資料修改後之更新回覆。
  - 4. 推薦信系統推薦人設定及推薦人意願回覆。
    ※每封 E-mail 只傳送一次,若因考生所屬伺服器判別信件為廣告信或考生之電子 郵件信箱容量不足而拒收,則系統恕不做二次傳送。
- (二)網路公告及下載(公告於本校招生網頁):
  - 1. 報名人數一覽表。
  - 2. 完成報名手續通知書。
  - 3. 通過初試名單。
  - 4. 複試通知單下載暨繳費通知。
  - 5. 錄取榜單。
  - 6. 成績單及錄取通知單。
  - 7. 遞補錄取名單 (公告於各招生系所網頁)。
  - 8. 其他與本項招生考試相關事宜。

## 十、 網路報名注意事項:

- (一)若報名資料有特殊文字需造字部分,請將該字以「\*」表示,並將簡章內之『附件十一、網路報名資料造字申請表』傳真或 mail 至本校,由本校代為處理。
- (二)考生於網路報名時間截止後,不得以任何理由要求更改報考系所班組別及身分別,考 生於報名時請審慎考慮。
- (三)未填妥報名表致系統無法辨認者,雖已繳費亦視同未報名,考生不得異議。
- (四)如於網路報名系統開放期間,無法順利進入本校網路報名系統,請先行確認是否為網 <u>路防火牆阻擋</u>之因素,此狀況常發生於公司、社區、學校等機關團體之網路環境;如 發生上述情況,請轉移至另一種網路環境(如住家、網咖等)嘗試進行網路報名。